## アセンブリ Moodle 説明書 ~PC 編 初めてのアクセス

- ① [https://assembly.fujita-hu.ac.jp/moodle2017/] にアクセスします。
- ② [ログイン] をクリックします。(図1)

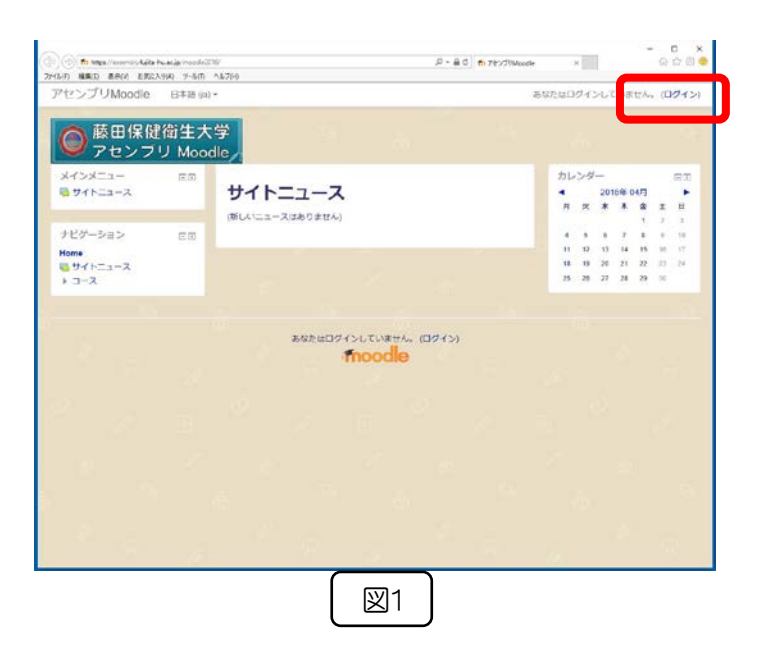

- **D** ×

P + ≜ 0 ft 7€7/1Weedle 74(N:07\_ ×

③ログイン画面が表示されますので、ユーザ名 (学籍番号)とパスワード(初期値は学籍番号) を入力します。(図2)

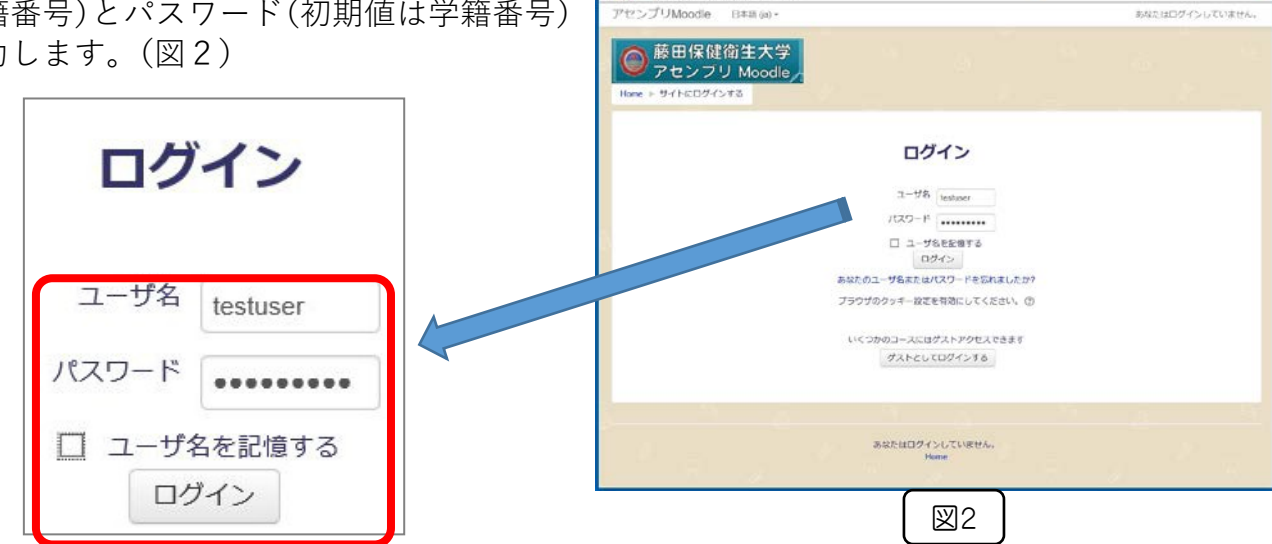

G

④初めてアクセスした時はパスワードを変更す るよう求められます。(図3)

| 文字, 少なくとち 1 文字の大文字, 少な |
|------------------------|
|                        |
|                        |
|                        |
|                        |
|                        |

| ⑤現在のパスワード(学籍番号)と新しいパスワード,新しいパスワ               | 続けるにはパスワードを変更してください。 |
|-----------------------------------------------|----------------------|
| ート(も)一度)を入力します。<br>パスワードは6文字以上でなければなりません。(図4) | パスワードを変更する           |
|                                               | ユーザ名                 |

| ユーザ名<br>testuser |                         |                        |              |
|------------------|-------------------------|------------------------|--------------|
| パスワード<br>くとも1文   | 、<br>には少なくと<br>(字の「*」「- | も 8 文字, ½<br>」 「#」 の J | 少なくと<br>いうな非 |
| 現在のパス            | マード*                    |                        |              |
| •••••            | ••                      |                        |              |
| 新しいパス            | ワード*                    |                        | L            |
| •••••            | ••                      |                        |              |
| 新しいパス            | マード (もう-                | -度)*                   | L            |
| •••••            | ••                      |                        |              |
|                  |                         |                        |              |